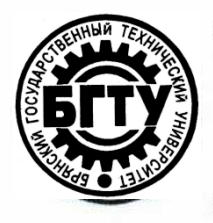

## МИНИСТЕРСТВО НАУКИ И ВЫСШЕГО ОБРАЗОВАНИЯ РФ

ФГБОУ ВО «Брянский государственный технический университет»

Учебно-методическое управление

Отдел информатизации учебного процесса и сопровождения программных систем

#### Утверждаю

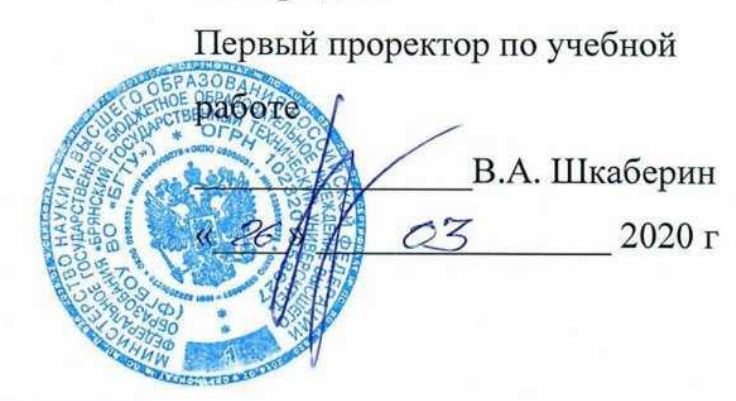

инструкция

# ПРИМЕНЕНИЕ ИНСТРУМЕНТА «ЗАДАНИЕ» В СТРУКТУРЕ ЭЛЕКТРОННОГО КУРСА LMS MOODLE (EDU.TU-BRYANSK.RU)

Брянск 2020

Инструкция. применение инструмента «задание» в структуре электронного курса LMS Moodle (edu.tu-bryansk.ru). [Электронный ресурс] – Брянск, 2020. – 18 с.

Разработали:

| Начальник  | отдела   | информатизации | учебного | процесса и | и сопровождения |
|------------|----------|----------------|----------|------------|-----------------|
| программны | ых систе | м.             |          | KJ         | С.Н. Зимин      |

Начальник отдела лицензирования и аккредитации

А.А. Азарченков

©А.А. Азарченков
 © ФГБОУ ВО «Брянский государственный технический университет

#### ВВЕДЕНИЕ

В инструкции содержатся рекомендации по основам работы обучающихся в системе LMS MOODLE БГТУ. Инструкция предназначена для ознакомления сотрудников вуза со средствами работы в системе LMS MOODLE БГТУ.

Преподаватель (доступные роли: управляющий курсом, преподаватель, ассистент) будет уметь:

- работать с инструментом электронного курса «Задание»;
- выдавать индивидуальные и групповые задания обучающимся с использованием возможностей электронного курса;
- получать выполненные задания в электронном виде.

### ОБЩИЕ СВЕДЕНИЯ ОБ ИНСТРУМЕНТЕ «ЗАДАНИЕ»

Учебный элемент «Задание» позволяет преподавателям добавлять коммуникативные задания, собирать студенческие работы, оценивать их и предоставлять отзывы.

Студенты могут отправлять любой цифровой контент (файлы), такие как документы Word, электронные таблицы, изображения, аудио- или видеофайлы. Альтернативно или дополнительно преподаватель может потребовать от студента вводить свой ответ непосредственно в текстовом редакторе. «Задание» может быть использоваться и для ответов вне сайта, которые выполняются в автономном режиме (например, при создании предметов искусства) и не требовать представления в цифровом виде.

При оценивании задания преподаватель может оставлять отзывы в виде комментариев, загружать файл с исправленным ответом студента или аудиоотзыв. Ответы могут быть оценены баллами, пользовательской шкалой оценивания или «продвинутыми» методами, такими как рубрики. Итоговая оценка заносится в Журнал оценок.

### ДОБАВЛЕНИЕ ИНСТРУМЕНТА К ЭЛЕКТРОННОМУ КУРСУ

Для добавления инструмента «Задание» необходимо выбрать электронный курс, в котором предполагается разместить индивидуальные задания, в данном случае – «Информатика (МОА, ИВТ, ИСТ, ПРИ, ИАС, ИНН)» (рис. 1).

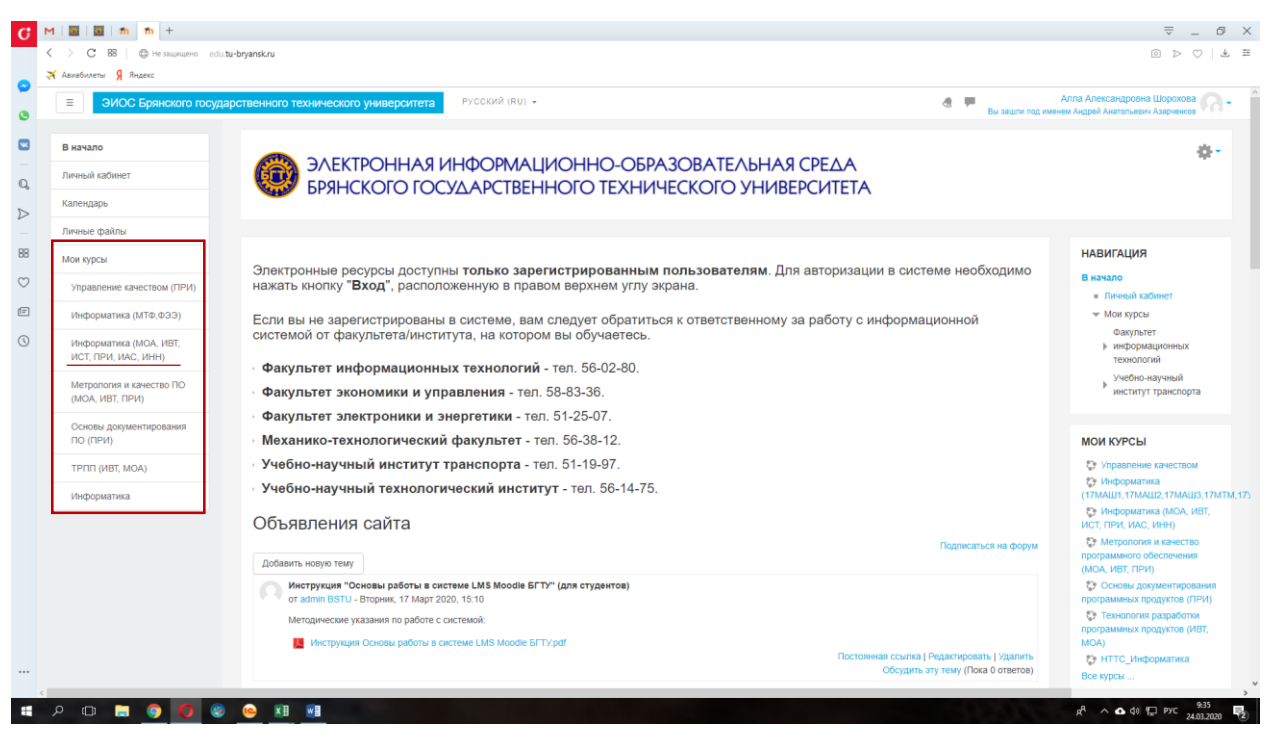

Рис. 1. Стартовая страница преподавателя

Перейти на главную страницу курса «Информатика (МОА, ИВТ, ИСТ, ПРИ, ИАС, ИНН)» (рис. 2).

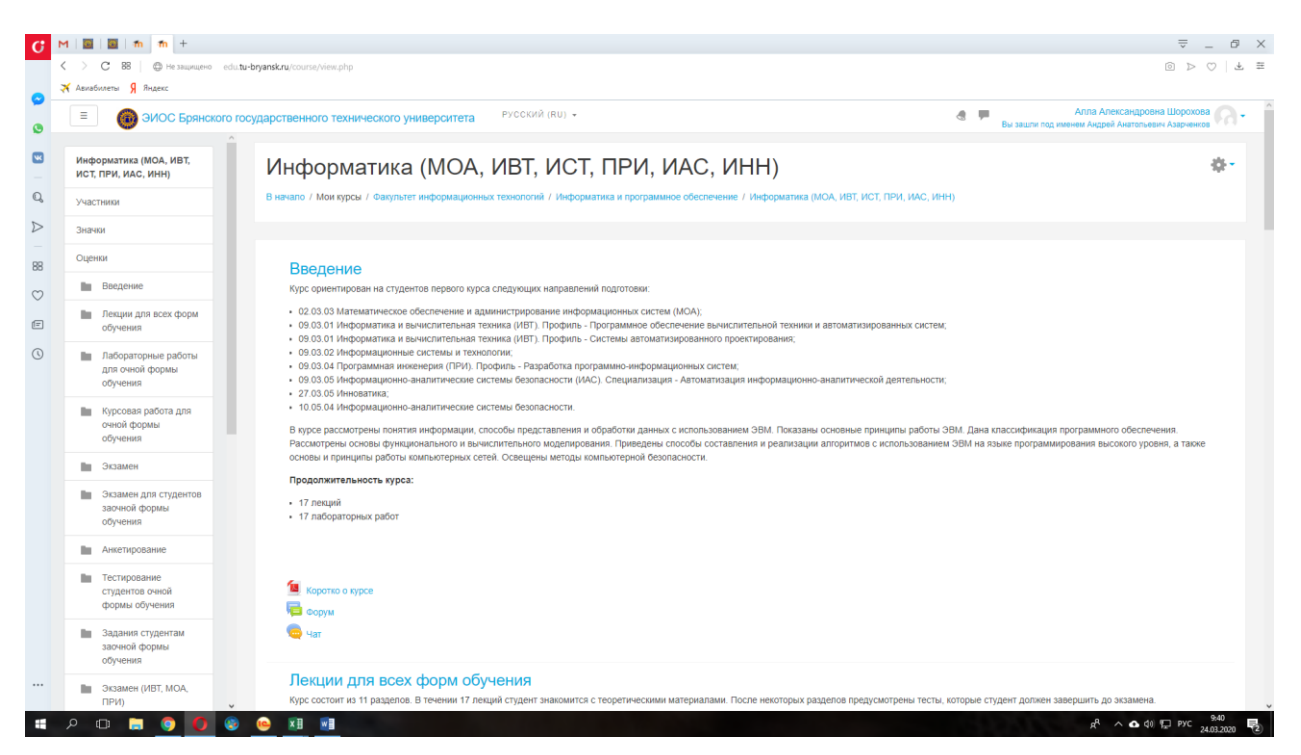

Рис. 2. Стартовая страница курса

После чего перевести электронный курс в режим «Режим редактирования», для этого необходимо кликнуть на значок «Шестеренка» и выбрать из выпадающего списка «Режим редактирования» (рис. 3).

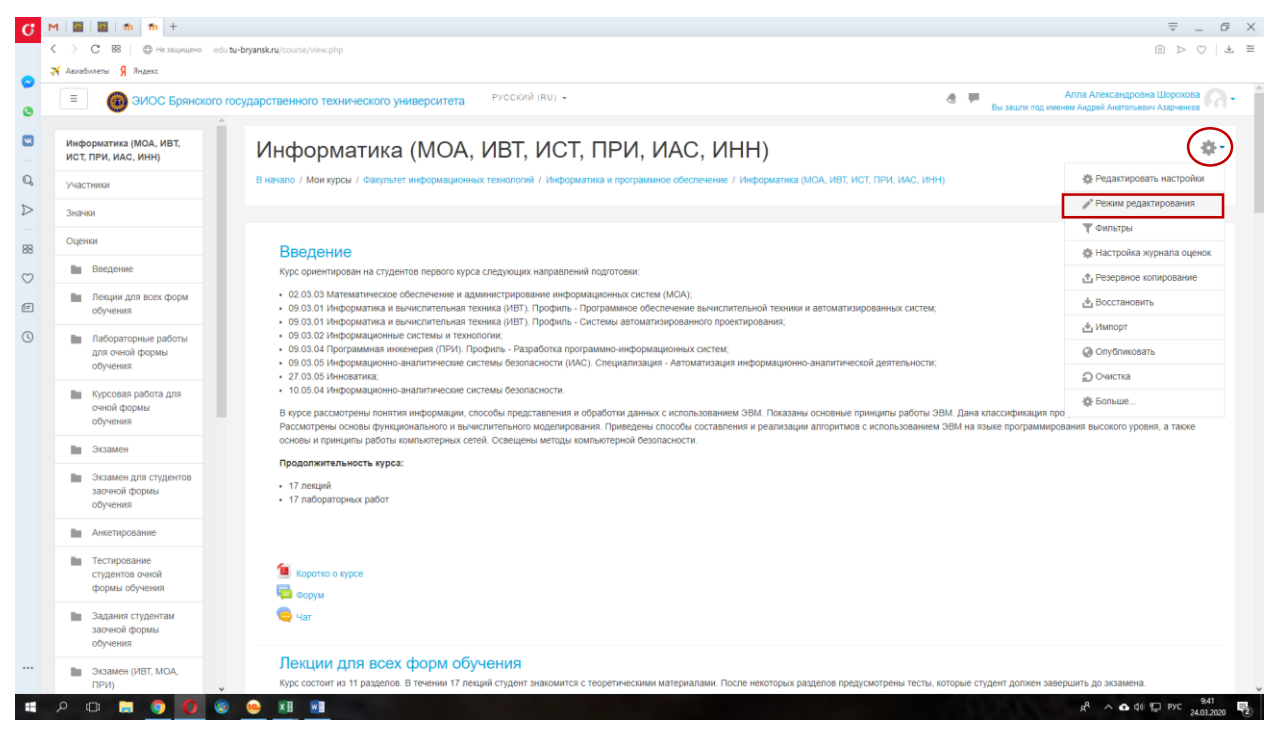

Рис. 3. Подключение режима редактирования

В данном примере для добавляемого инструмента будет создан новый раздел электронного курса. В зависимости от потребностей рассматриваемый

инструмент может быть добавлен к существующим разделам, уже содержащим какие-то элементы курса.

Для удобства создаем новый раздел (рис. 4) с заданиями, но это необязательно, если задние необходимо в определенном разделе, то можно создавать его непосредственно в нем. Для создания раздела нажимаем на значок «+» в правом углу.

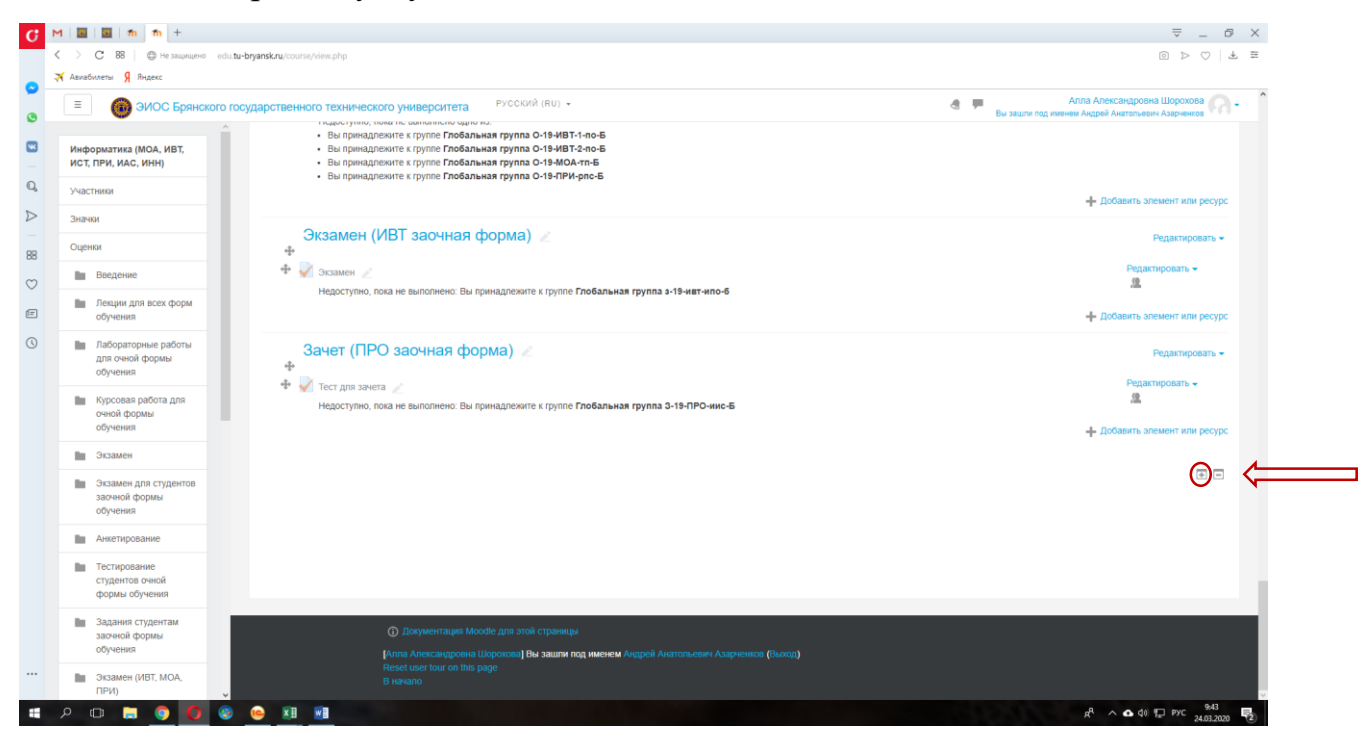

Рис. 4. Создание нового раздела курса

Новый раздел по умолчанию называется «Тема», для удобства его следует переименовать в «Задания» (рис. 5).

| дл — 🗙 🛛 💶 (132) Элемент курса "Задл — 🗙 🗍 🕂                   | (132) Элемент курса "Зад.) × +                                                                                            | ₹_0                                                                                                    |
|----------------------------------------------------------------|----------------------------------------------------------------------------------------------------|----------------------------------------------------------------------------------------------------|
| k.nu/course/view.php                                           | urse/view.php                                                                                                    | ±   ♡ < ©                                                                                                    |
| ственного технического университета Русский                    | Вного технического университета РУССКИЙ (RU) -                                                                            | Апла Александровна Шорохова<br>Вы зашли под извечен Акруен Анагольски Акруеников<br>Акруеников Акруеников Акруеников |
|                                                                |                                                                                                    | 🕂 Добавить элемент или ресурс                                                                                        |
| Экзамен (ИВТ заочная форма)                                    | 🖌 Экзамен (ИВТ заочная форма) 🧷                                                                                           | Редактировать –                                                                                                    |
| Экзамен //<br>Недоступно, пока не выполнено: Вы принадлежите   |                                                                                                    | Редактировать <del>-</del><br><u>12</u>                                                                              |
|                                                                |                                                                                                    | + Добавить элемент или ресурс                                                                                        |
| Зачет (ПРО заочная форма) 🖉                                    | Зачет (ПРО заочная форма) 🖉                                                                                               | Редактировать –                                                                                                    |
| 🔹 🐳 V Тест для зачета 🦯                                        | 🛃 Тест для занета 🖉                                                                                                    | Редактировать <del>-</del><br>இ                                                                                      |
| Недоступно, пока не выполнено: Вы принадлежите                 | кі недоступно, пока не выполнено: Вы принадлежите к группе гловальная группа 3-19-ПРО-иис-Б                               | 🕂 Добавить алемент или ресурс                                                                                        |
| (Тема 12                                                       | Задания 🖉                                                                                                    | Редактировать =                                                                                                    |
| +                                                              |                                                                                                    | Добавить элемент или ресурс                                                                                          |
|                                                                |                                                                                                    | •                                                                                                    |
|                                                                |                                                                                                    |                                                                                                    |
|                                                                |                                                                                                    |                                                                                                    |
|                                                                |                                                                                                    |                                                                                                    |
|                                                                |                                                                                                    |                                                                                                    |
| <ul> <li>Документация Moodle для этой</li> </ul>               | ст 🕐 Документация Moodle для этой страницы                                                                                |                                                                                                    |
| Anna Anekcangposha Wopoxosa Be<br>Reset user tour on this page | 13 риппа Александровна шороховај вы зашли под именем Андреж Анатольевич Азарченков (Вьог<br>Daset user four on this page. | out)                                                                                                    |

Рис. 5. Созданный раздел для загрузки заданий

虎 ^ 💁 🕼 💭 РУС

Затем переходим к непосредственному добавлению задания, для этого выбираем «Добавить элемент или ресурс в созданном разделе. Из раскрывшегося списка выбираем «Задание» и нажимаем на кнопку «Добавить» (рис. 6).

| ЭИОС Брянского го                             | осударственного технического университета | РУССКИЙ (RU) +                                                     | Аг 🏴 Сыралын алар алар алар алар алар алар алар ала                                                                                                    | тла Александровна Шорохова<br>Акдрей Акатольевич Азарченсов |
|-----------------------------------------------|-------------------------------------------|--------------------------------------------------------------------|----------------------------------------------------------------------------------------------------|-------------------------------------------------------------|
| інформатика (МОА, ИВТ,<br>ІСТ, ПРИ, ИАС, ИНН) | Экзамен (ИВТ заочная                      | Добавить элемент или ресурс                                        | ×                                                                                                    | Добавить элемент или рес<br>Редактировать                   |
| частники                                      | +                                         | ЭЛЕМЕНТЫ КУРСА Учебный элемент «Задание» позволяет                 | vê» naseanker                                                                                                    |                                                             |
| 142404                                        | Ф 🐖 Экзамен 🥜                             | О Анкета преподавателям добавля                                    | 3 contrata                                                                                                    | недактировать •                                             |
| Duehkar                                       | ricgoory ino, nova ne soniormeno. De      | О База данных Студенческие работы, оця                             | низать их и                                                                                                    |                                                             |
| Ba Destation                                  |                                           | предоставлять отзывы.                                              |                                                                                                    | <ul> <li>Дооденть элемент или рес.</li> </ul>               |
| ведение                                       | Зачет (ПРО заочная ф                      | Студенты могут отправля<br>Внешний шифровой контент (файл          | љ лобой.<br>А. Тахие как                                                                                                    | Редактироват                                                |
| Лекции для всех форм<br>обучения              | ter ana savera                            | инструмент документы Word, алектро                                 | оные таблицы,                                                                                                    | Редактировать 👻                                             |
| III Лабораторные работы                       | Недоступно, пока не выполнено: Вы         | Глоссарий изображения, аудио- или     Альтернатиено или допог      | зидеофайлы.<br>нительно                                                                                                    | .92.                                                        |
| для очной формы                               |                                           | 💿 🚽 Задание преподаватель может пот                                | Second to the second second seco | + Добавить элемент или рес                                  |
| ооучения                                      | 0                                         | О На Леция Студента вводить свои от непосредственно в тексти       | ет<br>аом редакторе.                                                                                                    |                                                             |
| Курсовая работа для<br>очной формы            | задания                                   | <ul> <li>Обратная связь «Задание» может быть и</li> </ul>          | nonsosatisca v                                                                                                    | Редактироват                                                |
| обучения                                      |                                           | О Спрос Выполняются в автономн                                     | av pexonne                                                                                                    | 🕂 Добавить элемент или рег                                  |
| Экзамен                                       | O 💾 Naver SCORM (Hanpvakep, npu           | О 🕂 Пакет SCORM (например, при создании<br>испоства) и не требраат | IDEQUETOR                                                                                                    |                                                             |
| Экзамен для студентов                         |                                           | О Планирозание цифровом виде.                                      | Tapago Internation II                                                                                                    | Ð                                                           |
| заочной формы<br>обучения                     |                                           | О 😚 Семинар При оценивании задания                                 | преподаватель                                                                                                    |                                                             |
| Анкетирование                                 |                                           | о Тест комментариев, загружать                                     | r Brige<br>Delin c                                                                                                    |                                                             |
| la Terruportune                               |                                           | о 🔂 Форум                                                          | удента или                                                                                                    |                                                             |
| студентов очной                               |                                           | аудио-отзыв. Ответы мог                                            | г быть оценены<br>ой шкапой                                                                                                    |                                                             |
| формы обучения                                |                                           | оценивания или «продеи                                             | YTEMMa                                                                                                    |                                                             |
| Задания студентам<br>звочной формы            |                                           | PECYPCH • Metodate Tablet Las De                                   | CTABLE                                                                                                    |                                                             |
| обучения                                      |                                           |                                                                    |                                                                                                    |                                                             |

Рис. 6. Добавление инструмента «Задание» в курс

В разделе может быть несколько заданий. Каждому заданию можно дать понятное имя. В данном примере назовем «Задание №1» (рис. 7).

| G  | M   📴                                                                       | 📔 🛛 👘 🛛 🖌 С созда                                  | ание задани | я в мудл — 🗙 🕴 💶 (132) Элемент курса "Зада — 🗙 🕴 Н  |                                                                                                    | ≂_ 0                                      |  |  |  |  |  |
|----|-----------------------------------------------------------------------------|----------------------------------------------------|-------------|-----------------------------------------------------|----------------------------------------------------------------------------------------------------|-------------------------------------------|--|--|--|--|--|
|    | $\langle \rangle$                                                           | С 88   © Не защищено                               | edu.tu-     | bryansk.ru/course/modedit.php                       |                                                                                                    |                                           |  |  |  |  |  |
| 0  | 🛪 Авиа                                                                      | абилеты Я Яндекс                                   |             |                                                     |                                                                                                    |                                           |  |  |  |  |  |
| 0  | 🗉 🛞 ЭИОС Брянского государственного технического университета РУССКИ (RU) • |                                                    |             |                                                     |                                                                                                    |                                           |  |  |  |  |  |
|    | Инф<br>ИСТ                                                                  | форматика (МОА, ИВТ,<br>Г, ПРИ, ИАС, ИНН)          | Î           | Информатика (М                                      | ЮА, ИВТ, ИСТ, ПРИ, ИАС, ИНН)                                                                                                    |                                           |  |  |  |  |  |
| Q, | Уча                                                                         | стники                                             |             | В начало / Мои курсы / Факультет инфо               | рмационных технологий / Информатика и программное обеспечение / Информатика (МОА, ИВТ, ИСТ, ПРИ, ИАС, ИНН) / Задания / Добавить Зад | ание в Задания                            |  |  |  |  |  |
|    | Зна                                                                         | чки                                                |             |                                                     |                                                                                                    |                                           |  |  |  |  |  |
| 88 | Оце                                                                         | енки                                               |             | 👃 Добавить Задание                                  | в Задания ®                                                                                                    |                                           |  |  |  |  |  |
| 0  | 1.0                                                                         | Введение                                           |             |                                                     | ••                                                                                                    | Развернуть всё                            |  |  |  |  |  |
| e  | 1                                                                           | Лекции для всех форм<br>обучения                   |             | <ul> <li>Общее</li> <li>Название задания</li> </ul> | ладание №1                                                                                                    |                                           |  |  |  |  |  |
| 0  | 1                                                                           | Лабораторные работы<br>для очной формы<br>обучения |             | Описание                                            |                                                                                                    |                                           |  |  |  |  |  |
|    | 1                                                                           | Курсовая работа для<br>очной формы<br>обучения     | Ŀ           |                                                     |                                                                                                    |                                           |  |  |  |  |  |
|    | 1.0                                                                         | Экзамен                                            |             |                                                     |                                                                                                    |                                           |  |  |  |  |  |
|    | 1                                                                           | Экзамен для студентов<br>заочной формы<br>обучения |             |                                                     |                                                                                                    |                                           |  |  |  |  |  |
|    | 1.6                                                                         | Анкетирование                                      |             |                                                     | ☐ Отображать описание / вступление на странице курса ??                                                                             |                                           |  |  |  |  |  |
|    | 1                                                                           | Тестирование<br>студентов очной<br>формы обучения  |             | Дополнительные файлы                                | C Marcular reven                                                                                                    | тразмер для новох файлов томбай<br>ВВ Т П |  |  |  |  |  |
|    | 1                                                                           | Задания студентам<br>заочной формы<br>обучения     |             |                                                     | -                                                                                                    |                                           |  |  |  |  |  |
|    | 1.0                                                                         | Экзамен (ИВТ, МОА,                                 |             |                                                     | Для загрузки файлов перетащите их сюда.                                                                                             | J                                         |  |  |  |  |  |
|    | 0                                                                           | r 🗠 🦳                                              | Ň           |                                                     |                                                                                                    | A A A (0) E PYC 10:03                     |  |  |  |  |  |

#### Рис. 7. Настройка элемента «Задание»

В качестве задания может быть текстовый фрагмент, который добавляется в область «Описание». Здесь можно сформулировать требования к заданию и какие-то особые условия. Если требуется детальное описание задания, содержащее сложный форматированный текст, например, формулы, имеется возможность прикрепить файл. Для этого необходимо перетащить нужный файл в поле для загрузки (рис. 7).

Далее откроется окно, в котором необходимо выбрать файл с компьютера (либо съемного носителя). После того, как был выбран нужный документ, нажимаем на кнопку «Загрузить этот файл» (рис. 8).

| M 💽          | 📓 👘 🕂 +                                            |                                       |                                       |                                                            |   | Ţ _ 6                                                                            |
|--------------|----------------------------------------------------|---------------------------------------|---------------------------------------|------------------------------------------------------------|---|----------------------------------------------------------------------------------|
| < >          | С 88 🛛 🕀 Не защищено ech                           | .tu-bryansk.ru/course/modedit.php     |                                       |                                                            |   |                                                                                  |
| 🛪 Авиаб      | імлеты Я Яндекс                                    |                                       |                                       |                                                            |   |                                                                                  |
| ≡            | 🛞 ЭИОС Брянского                                   | государственного техническо           | го университета Рус                   | СКИЙ (RU) +                                                |   | Алла Александровна Шорохова<br>Вы защли под именем Андрей Анатольевич Азарченков |
| Инфа<br>ИСТ, | орматика (МОА, ИВТ,<br>ПРИ, ИАС, ИНН)              |                                       |                                       |                                                            |   |                                                                                  |
| Учас         | тники                                              |                                       |                                       |                                                            |   |                                                                                  |
| Знач         | ки                                                 |                                       | Pulifon daŭna                         |                                                            | × |                                                                                  |
| Оцен         | (KM                                                |                                       | выоор файла                           |                                                            |   |                                                                                  |
| - 14         | Введение                                           |                                       | 👘 Файлы на сервере                    |                                                            |   |                                                                                  |
| 10           | Лекции для всех форм<br>обучения                   | Дополнительные файлі                  | Недавно<br>использованные файлы       |                                                            |   | Максимальный размер для новых файлов: 16Мбайт                                    |
| 1            | Лабораторные работы<br>для очной формы<br>обучения |                                       | Загрузить файл Загрузка файлов по URL | Вложение:<br>Выберите файл Задание №1.rtf<br>Сохранить как |   |                                                                                  |
| 1            | Курсовая работа для<br>очной формы<br>обучения     |                                       | n Mon личные файлы                    | ARTON                                                      |   | сюда.                                                                            |
|              | Экламен                                            |                                       | -                                     | Андрей Анатольевич Азарченков                              |   |                                                                                  |
| -            |                                                    | - Доступно                            |                                       | Выберите лицензию                                          |   |                                                                                  |
|              | заочной формы<br>обучения                          | Разрешить выполнение                  |                                       | Все права защищены                                         | v |                                                                                  |
| 10           | Анкетирование                                      | Последний срок сдачи                  |                                       | Загрузить этот файл                                        |   |                                                                                  |
| 1            | Тестирование<br>студентов очной<br>формы обучения  | Запретить отправку с                  |                                       |                                                            |   |                                                                                  |
| in .         | Задания студентам<br>заочной формы<br>обучения     | ▼ Типы представле                     | ний ответов                           |                                                            |   |                                                                                  |
| 1            | Экзамен (ИВТ, МОА,                                 | Типы представлёний отве<br>Лимит слов | 10B                                   | Ответ в виде текста () ≥ Ответ в виде файла ()             |   |                                                                                  |

Рис. 8. Загрузка документа с заданием

Если все действия выполнены верно, отобразится только что загруженный файл (рис. 9). В случае если преподаватель ожидает ответ в виде файла, то необходимо в разделе «Типы представлений ответов» настроект инструмента «Задание» выбрать опцию «Ответ в виде файла» (рис. 9).

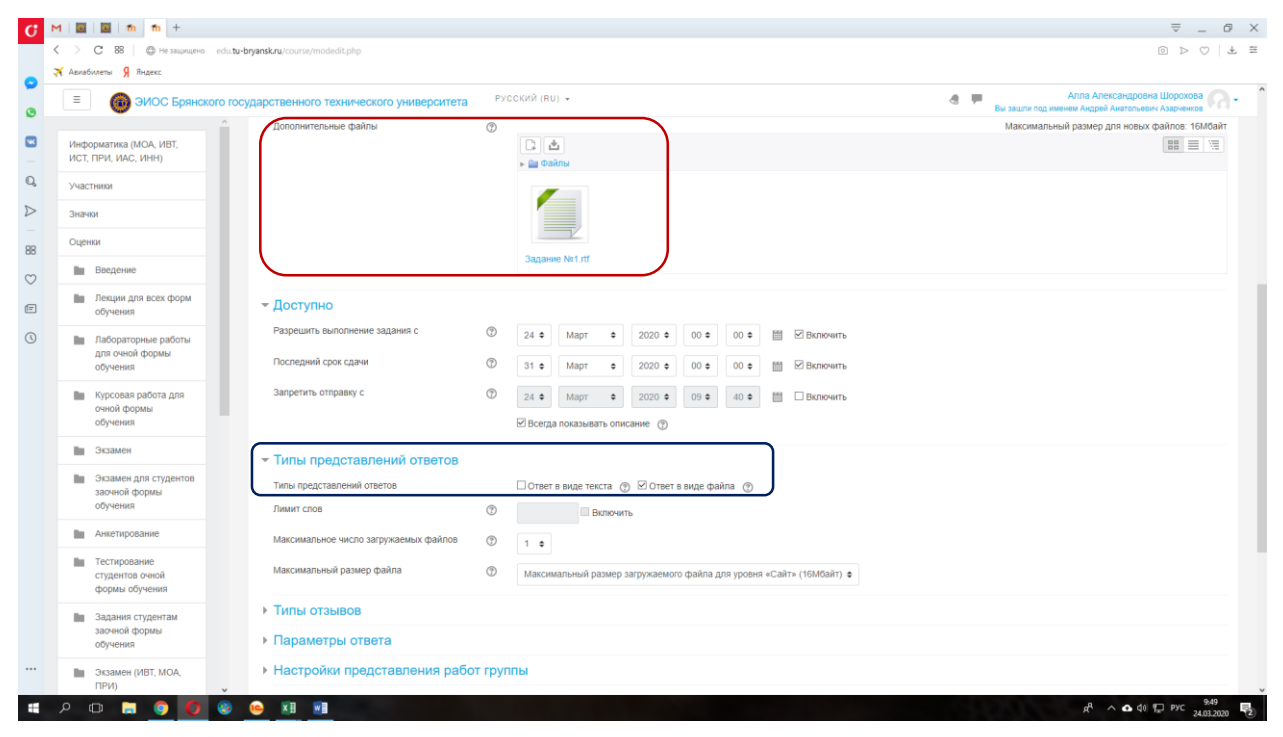

Рис. 9. Настройка элемента «Задание»

Остальные настройки можно оставить без изменений, после чего сохранить выполненные настройки (рис. 10).

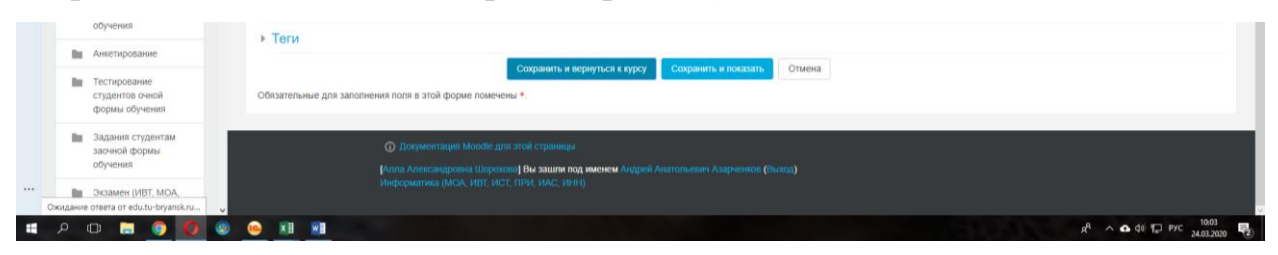

Рис. 10. Сохранение задания

После того, как хотя бы 1 из студентов выполнит задание, и прикрепит файл, это отобразится у преподавателя в журнале оценок (рис. 11).

| 📓   🏫 👘 G созд                                                                        | ание задания в          | в мудл — 🗙 🕴 🖸         | (132) Элемент курса                                                       | "3a,a ×   +                                                                                                    |                                                                                                    |                                                                                                    |                            |                                                                                                    |                                                                                                    |                                                                                                    |                                                                       |                                                                                                    | ₹ _                                                                                                    |                                                                                         |
|---------------------------------------------------------------------------------------|-------------------------|------------------------|---------------------------------------------------------------------------|----------------------------------------------------------------------------------------------------|----------------------------------------------------------------------------------------------------|----------------------------------------------------------------------------------------------------|----------------------------|----------------------------------------------------------------------------------------------------|----------------------------------------------------------------------------------------------------|----------------------------------------------------------------------------------------------------|-----------------------------------------------------------------------|----------------------------------------------------------------------------------------------------|----------------------------------------------------------------------------------------------------|-----------------------------------------------------------------------------------------|
| С 88   @ Не защищен                                                                   | o edu.tu-brj            | <b>/ansk.ru</b> /mod/a | ssign/view.php                                                            |                                                                                                    |                                                                                                    |                                                                                                    |                            |                                                                                                    |                                                                                                    |                                                                                                    |                                                                       |                                                                                                    |                                                                                                    | 2                                                                                       |
| 🔞 ЭИОС Брянс                                                                          | ского госуд             | царственно             | го техническо                                                             | го университета                                                                                                    | РУССКИЙ (RU) 🔻                                                                                                    |                                                                                                    |                            |                                                                                                    |                                                                                                    | 4 #                                                                                                    | Вы зашли под им                                                       | Алла Александровн<br>кном Андрей Анатольски                                                                                                    | а Шорохова<br>ч Азарченкое                                                                                            |                                                                                         |
| рматика (МОА, ИВТ,                                                                    |                         |                        |                                                                           | Шалом                                                                                                    |                                                                                                    | на<br>задание                                                                                                    |                            |                                                                                                    |                                                                                                    |                                                                                                    |                                                                       |                                                                                                    |                                                                                                    |                                                                                         |
| ПРИ, ИАС, ИНН)                                                                        |                         |                        | Ω                                                                         | Анастасия<br>Александровна                                                                                                    | anastasiya.schesternyak@yandex.ru                                                                                                    | Нет<br>ответа                                                                                                    | Оценка                     | Редактировать -                                                                                                    |                                                                                                    |                                                                                                    |                                                                       |                                                                                                    |                                                                                                    |                                                                                         |
| и                                                                                     |                         |                        |                                                                           | Шестерняк                                                                                                    |                                                                                                    | на<br>задание                                                                                                    |                            |                                                                                                    |                                                                                                    |                                                                                                    |                                                                       |                                                                                                    |                                                                                                    |                                                                                         |
| ки                                                                                    |                         |                        | Ω                                                                         | Алексей<br>Андреевич                                                                                                    | Shmidt15ivt3@tu-bryansk.ru                                                                                                    | Нет<br>ответа                                                                                                    | Оценка                     | Редактировать -                                                                                                    |                                                                                                    |                                                                                                    |                                                                       |                                                                                                    |                                                                                                    |                                                                                         |
| Введение                                                                              |                         |                        |                                                                           | Шмидт                                                                                                    |                                                                                                    | на<br>задание                                                                                                    |                            |                                                                                                    |                                                                                                    |                                                                                                    |                                                                       |                                                                                                    |                                                                                                    |                                                                                         |
| Лекции для всех форм<br>обучения                                                      |                         |                        | Ω                                                                         | Владислав<br>Олегович                                                                                                    | vladshvs@yandex.ru                                                                                                    | Нет<br>ответа                                                                                                    | Оценка                     | Редактировать •                                                                                                    |                                                                                                    |                                                                                                    |                                                                       |                                                                                                    |                                                                                                    |                                                                                         |
| Лабораторные работы<br>для очной формы                                                |                         |                        |                                                                           | Шамтиев                                                                                                    |                                                                                                    | на<br>задание                                                                                                    |                            |                                                                                                    |                                                                                                    |                                                                                                    |                                                                       |                                                                                                    |                                                                                                    |                                                                                         |
| обучения                                                                              |                         |                        | 0                                                                         | Роман<br>Александрович                                                                                                    | Shkirenkov16ivt1@tu-bryansk.ru                                                                                                    | Нет                                                                                                    | Оценка                     | Редактировать -                                                                                                    |                                                                                                    |                                                                                                    |                                                                       | -                                                                                                    |                                                                                                    |                                                                                         |
| курсовая расота для<br>очной формы<br>обучения                                        |                         |                        |                                                                           | Шкиренков                                                                                                    |                                                                                                    | на<br>задание                                                                                                    |                            |                                                                                                    |                                                                                                    |                                                                                                    |                                                                       |                                                                                                    |                                                                                                    |                                                                                         |
| Экзамен                                                                               |                         |                        | Ω                                                                         | Тимур<br>Борисович                                                                                                    | funnytimur@mail.ru                                                                                                    | Нет<br>ответа                                                                                                    | Оценка                     | Редактировать -                                                                                                    |                                                                                                    |                                                                                                    |                                                                       |                                                                                                    |                                                                                                    |                                                                                         |
| Экзамен для студентов<br>заочной формы                                                |                         |                        |                                                                           | Шумилин                                                                                                    |                                                                                                    | на<br>задание                                                                                                    |                            |                                                                                                    |                                                                                                    |                                                                                                    |                                                                       | _                                                                                                    |                                                                                                    |                                                                                         |
| обучения                                                                              |                         |                        | Ω                                                                         | Алла                                                                                                    | alya.nice3010@gmail.com                                                                                                    | Ответы                                                                                                    | Оценка                     | Редактировать •                                                                                                    | Вторник, 24                                                                                                    | -                                                                                                    | Комментарии                                                           | )                                                                                                    |                                                                                                    |                                                                                         |
| Анкетирование                                                                         |                         |                        |                                                                           | Шорохова                                                                                                    |                                                                                                    | оценки                                                                                                    |                            |                                                                                                    | 10:10                                                                                                    | <u>Ответ</u><br>на                                                                                                    | (0)                                                                   |                                                                                                    |                                                                                                    |                                                                                         |
| тестирование<br>студентов очной<br>формы обучения                                     |                         |                        |                                                                           |                                                                                                    |                                                                                                    |                                                                                                    |                            |                                                                                                    |                                                                                                    | <u>задание</u><br><u>Ne1.rtf</u>                                                                                                    |                                                                       | J                                                                                                    |                                                                                                    |                                                                                         |
| Задания студентам<br>заочной формы<br>обучения                                        |                         |                        | 0                                                                         | Алексей<br>Сергеевич<br>Шапедько                                                                                                    | leox99@mail.ru                                                                                                    | Нет<br>ответа<br>на<br>задание                                                                                                    | Оценка                     | Редактировать -                                                                                                    |                                                                                                    |                                                                                                    |                                                                       |                                                                                                    |                                                                                                    |                                                                                         |
| Экзамен (ИВТ, МОА,<br>ПРИ)                                                            |                         | « 1 2                  | 3 .                                                                       |                                                                                                    |                                                                                                    |                                                                                                    |                            |                                                                                                    |                                                                                                    |                                                                                                    |                                                                       |                                                                                                    |                                                                                                    |                                                                                         |
| формы обучени<br>Задания студея<br>заочной формь<br>обучения<br>Экзамен (ИВТ,<br>ПРИ) | ия<br>нтам<br>и<br>MOA, | ня<br>там<br>МОА.      | яя<br>там<br>мод.<br>(1)<br>(1)<br>(1)<br>(1)<br>(1)<br>(1)<br>(1)<br>(1) | AR<br>HTAM A<br>MOA.<br>(123)<br>(123) | ия<br>птам<br>и<br>MOA.<br>(123)<br>(123)<br>(12 | Image: Second Second | es<br>rtaw<br>a<br>MOQA. ( | eri<br>rraw<br>Arexceit leox99@mail.ru Her<br>Copreseri<br>Lianegaxo Arexceit leox99@mail.ru Her<br>Copreseri<br>Lianegaxo Arexceit leox99@mail.ru Her<br>real Arexceit leox99@mail.ru Her<br>real Arexceit leox90@mail.ru Her<br>real Arexce | eni<br>rrau<br>a<br>MOQA<br>( 1 2 3 )<br>MOQA<br>( 1 2 3 )<br>MOQA<br>( 1 2 3 )<br>MOQA<br>( 1 2 3 )<br>MOQA<br>( 1 2 3 )<br>MOQA<br>( 1 2 3 )<br>MOQA<br>( 1 2 3 )<br>MOQA<br>( 1 2 3 )<br>MOQA<br>( 1 2 3 )<br>( 1 2 3 ) | ия<br>птам<br>и<br>MOQA.<br>(x 1 2 3 x)<br>(Chyberna Peggarruppoarts<br>Her<br>Coppresent<br>Har<br>Sagarrup<br>(Chyberna Peggarruppoarts<br>Her<br>Chyberna Peggarruppoarts<br>Her<br>Sagarruppoarts<br>Her<br>Sagaruppoarts<br>Her<br>Sagarruppoarts<br>Her<br>Her | AR ATAKACSÀ Keox99@mailu Her Ogenia Peganinposaris<br>rrau A<br>MOQA. | Alexa Anexa Anexa | на<br>там<br>4<br>MOQ.<br>4<br>4<br>1<br>2<br>3<br>3<br>4<br>4<br>4<br>4<br>4<br>4<br>4<br>4<br>4<br>4<br>4<br>4<br>4 | на<br>там<br>4<br>MOQ.<br>4<br>4<br>4<br>4<br>4<br>4<br>4<br>4<br>4<br>4<br>4<br>4<br>4 |

Рис. 11. Статистика с выполнением задания

Для того, чтобы поставить оценку, нажимаем на кнопку «Оценка» и переходим в журнал оценок (рис. 12).

| G                | M   🖬   🖬   🏠 🛉 +                                                            |                                                                                                   | ⇒ _ G ×                            |
|------------------|------------------------------------------------------------------------------|---------------------------------------------------------------------------------------------------|------------------------------------|
|                  | C 88 BH 23000000000000000000000000000000000000                               |                                                                                                   |                                    |
|                  | 🛪 Авиабилеты 🖇 Яндекс                                                        |                                                                                                   |                                    |
| 0                | Курс: Информатика (МОА, ИВТ, ИСТ, ПРИ, ИАС, ИНН)<br>Задание: Задание №1<br>Ф | Anna Anekcaндровна Шорохова<br>aya nice3010@gmail.com<br>Kpaihuki qook capus. 31 Mapr 2020, 00:00 | Изменить пользователя V            |
|                  |                                                                              | Ответ                                                                                             | 1                                  |
| 0                |                                                                              | Ответы для оценки                                                                                 |                                    |
| ~                |                                                                              | Не оценено<br>6 дн. 8 час. осталось                                                               |                                    |
| $\triangleright$ |                                                                              | Студент может править свой ответ                                                                  |                                    |
| _                |                                                                              | Ответ на задание Ne1.rtf                                                                          |                                    |
| 88               |                                                                              | k Value (TRANSF 70)                                                                               |                                    |
| $\odot$          |                                                                              | р комментарии (0)                                                                                 |                                    |
| Ē                |                                                                              | Оценка                                                                                            |                                    |
|                  |                                                                              | Оценка из 100                                                                                     |                                    |
| 0                |                                                                              | C advise in the                                                                                   |                                    |
|                  |                                                                              | Текущая оценка в журнале                                                                          |                                    |
|                  |                                                                              |                                                                                                   |                                    |
|                  |                                                                              | Отзыв в виде комментария                                                                          |                                    |
|                  |                                                                              |                                                                                                   |                                    |
|                  |                                                                              |                                                                                                   |                                    |
|                  |                                                                              |                                                                                                   |                                    |
|                  |                                                                              |                                                                                                   |                                    |
|                  |                                                                              |                                                                                                   |                                    |
|                  |                                                                              |                                                                                                   |                                    |
|                  |                                                                              |                                                                                                   |                                    |
|                  |                                                                              |                                                                                                   |                                    |
|                  |                                                                              |                                                                                                   |                                    |
|                  |                                                                              | Сообщить студентам Сохранить Очистка                                                              |                                    |
|                  | o m 🖿 👩 👩 🚳 🖬 🖬                                                              |                                                                                                   | e <sup>R</sup> ∧ ♠ dii 🗉 pyc 15:38 |

Рис. 12. Оценивание выполненного задания

Ставим необходимый балл в ячейке, в отзыве можно оставить недочеты,

замечания либо похвалить студента за успешное выполнение задания (рис. 13).

| G                | M 🖬 🖬 👘 +                                                                |                                                                                                   | ⇒ _ @ ×                               |
|------------------|--------------------------------------------------------------------------|---------------------------------------------------------------------------------------------------|---------------------------------------|
|                  | C 88 BHE защищено edu.tu-bryansk.ru/mod/assign/view.php                  |                                                                                                   | © > ♡ ± =                             |
|                  | 🛪 Авиабилеты 🖇 Яндекс                                                    |                                                                                                   |                                       |
| 0                | Курс: Информатика (МОА, ИВТ, ИСТ, ПРИ, ИАС, ИНН)<br>Задание: Задание Nr1 | Алла Александровна Шорохова<br>alya nice3010@gmail.com<br>Крайний срок сдечи: 31 Март 2020, 00:00 | ✓ Изменить пользователя ▼ 602 № 228 ▼ |
|                  |                                                                          | Ответ                                                                                             | ^                                     |
| 0                |                                                                          | Ответы для оценки                                                                                 |                                       |
| ~                |                                                                          | Не оценено<br>6 дн. 8 час. осталось                                                               |                                       |
| $\triangleright$ |                                                                          | Студент может править свой ответ                                                                  |                                       |
| _                |                                                                          | Ствет на задание Net.rtf                                                                          |                                       |
| 88               |                                                                          | k Kounsergenere (0)                                                                               |                                       |
| $\odot$          |                                                                          | r townern aprin (0)                                                                               |                                       |
| Ē                |                                                                          | Оценка                                                                                            |                                       |
|                  |                                                                          | © Outware us 100                                                                                  |                                       |
| 0                |                                                                          | 90                                                                                                |                                       |
|                  |                                                                          | Текущая оценка в журнале                                                                          |                                       |
|                  |                                                                          |                                                                                                   |                                       |
|                  |                                                                          |                                                                                                   |                                       |
|                  |                                                                          | Отзыв в виде комментария                                                                          |                                       |
|                  |                                                                          |                                                                                                   |                                       |
|                  |                                                                          | Не доработан вывод                                                                                |                                       |
|                  |                                                                          |                                                                                                   |                                       |
|                  |                                                                          |                                                                                                   |                                       |
|                  |                                                                          |                                                                                                   |                                       |
|                  |                                                                          |                                                                                                   |                                       |
|                  |                                                                          |                                                                                                   |                                       |
|                  |                                                                          |                                                                                                   |                                       |
|                  |                                                                          |                                                                                                   |                                       |
|                  |                                                                          | Сообщить студентам Соходнить Онистка                                                              | ,                                     |
|                  |                                                                          | Growing of Monthematics Configuration Characters                                                  |                                       |
| -                | A 🖬 🚍 🥥 🔕 🛤 📲                                                            |                                                                                                   | я <sup>R</sup> ^ Ф Ф Ф 🖅 РУС 15:40 🕎  |

Рис. 13. Страница с оценкой

Чтобы оценить остальных студентов, необязательно выходить в основное меню задания, можно воспользоваться выпадающим списком в правом верхнем углу (рис. 14).

| M 📓 📓 👘 👘 +                                         |                                         | ₹ _ 0                           |
|-----------------------------------------------------|-----------------------------------------|---------------------------------|
| C 88 @ He защищено edu.tu-bryansk.ru/mod/assign/vie | w.php                                   | $\odot$ $\triangleleft$         |
| 🛪 Авлабилеты 👂 Яндекс                               |                                         |                                 |
| Курс: Информатика (МОА, ИВТ, ИСТ, ПРИ, ИАС, ИНН)    | Алла Александровна Шорохова             |                                 |
| задание: задание №1                                 | alya.nice3010@gmail.com                 | Изменить пользователя 🔹         |
| *                                                   | Крайний срок сдачи: 31 Март 2020, 00:00 | Бахтовар Анварович Абдулаев     |
|                                                     | Ответ                                   | bakhtovar abdullaev02@gmail.com |
|                                                     | Ответы для оценки                       | Андрей Юрьевич Авдеенко         |
|                                                     | Оценено                                 | Avdeenko.1999@bk.ru             |
|                                                     | 6 дн. 8 час. осталось                   | Сергей Александрович Авраменко  |
|                                                     | Студент может править свой ответ        | avrsergo321995@gmail.com        |
|                                                     | Ответ на задание №1.пт                  | Юрии Геннадьевич Агапов         |
|                                                     |                                         | Bezonnuszegymai.com             |
|                                                     | Комментарии (0)                         | Александр Агафонов адаfonow00@b |
|                                                     |                                         | Махамат Адам Адам               |
|                                                     | Quantum 2                               | adammahamat493ggmail.com        |
|                                                     | Оценка                                  |                                 |
|                                                     | ⑦ Оценка из 100                         |                                 |
|                                                     | 90.00                                   |                                 |
|                                                     |                                         |                                 |
|                                                     | Текущая оценка в журнале                |                                 |
|                                                     | 90,00                                   |                                 |
|                                                     | Отзыв в виде комментария 55             |                                 |
|                                                     |                                         |                                 |
|                                                     | ⊟ 4 B I ⋮ ⋮ ∂ ∅                         |                                 |
|                                                     |                                         |                                 |
|                                                     | Не доработан вывод                      |                                 |
|                                                     |                                         |                                 |
|                                                     |                                         |                                 |
|                                                     |                                         |                                 |
|                                                     |                                         |                                 |
|                                                     |                                         |                                 |
|                                                     |                                         |                                 |
|                                                     |                                         |                                 |
|                                                     |                                         |                                 |
|                                                     |                                         |                                 |
|                                                     |                                         |                                 |
|                                                     | Совощить студентам с Сохранить Очистка  |                                 |

Рис. 14. Выбор следующей работы для оценивания

## ОРГАНИЗАЦИЯ РАБОТЫ С ИНСТРУМЕНТОМ В РЕЖИМЕ «СТУДЕНТ»

После того, как преподаватель создал задание для студента, его необходимо выполнить и отправить на проверку преподавателю. Студент выбирает в личном кабинете интересующий курс (рис. 15).

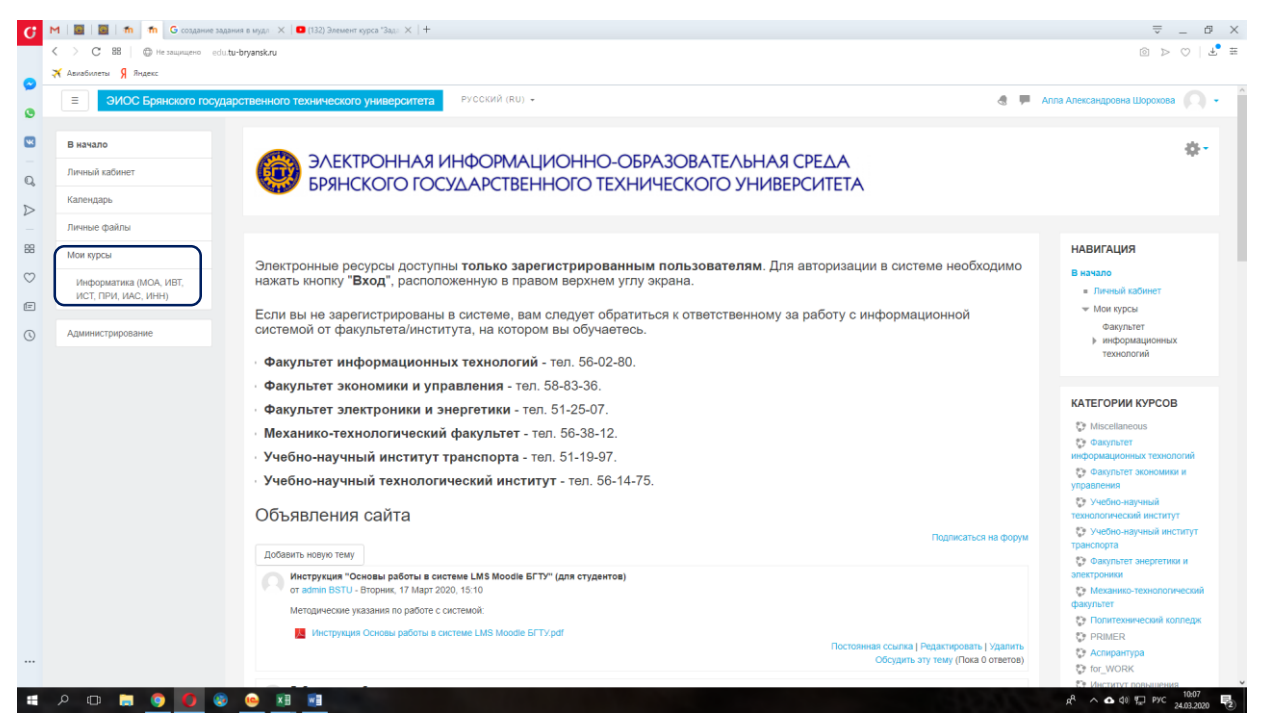

Рис. 15. Стартовая страница студента

#### После чего переходит в выбранный курс (рис. 16).

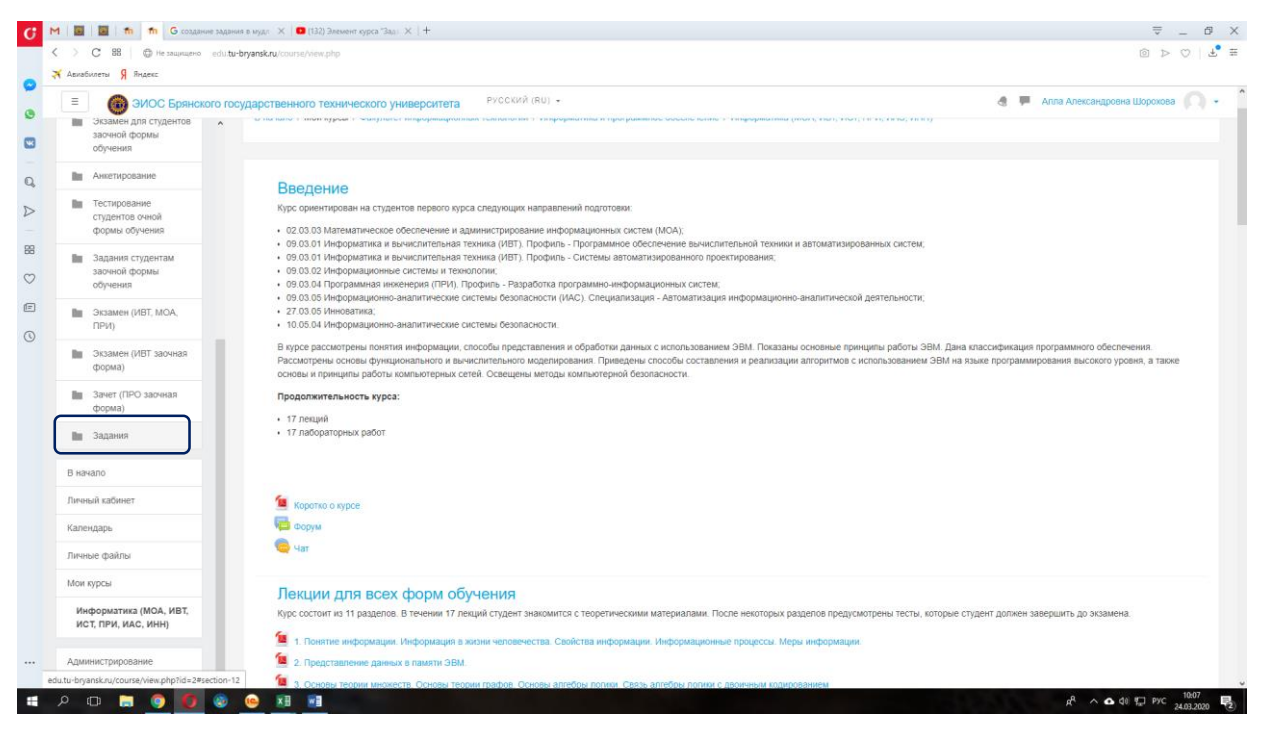

Рис. 16. Страница курса

Визуально, пролистывая страницу курса находит раздел «Задание №1». В этом разделе прикреплен файл, который необходимо скачать и выполнить задания (рис. 17).

| G                | M   🔤                        | 📓 i 🖬 👖 G создание задания в                    | а мудл 🛛 🗙   🖸 (132) Элемент курса "Задл 🗙   🕂                                                                       |                              | ⇒ – Q ×                               |
|------------------|------------------------------|-------------------------------------------------|----------------------------------------------------------------------------------------------------|------------------------------|---------------------------------------|
|                  | < > c                        | ; 88 🛛 🗇 Не защищено — edu.tu-bry               | yansk.ru/mod/assign/view.php                                                                                         |                              | © ⊳ ♡   Ł ≡                           |
| 0                | 🛪 Авиабиле                   | еты Я Яндекс                                    |                                                                                                    |                              |                                       |
| 0                | Ξ                            | ЭИОС Брянского госуд                            | арственного технического университета РУССКИЙ (R                                                                     | U) •                         | 🗶 📕 Алла Александровна Шорохова 🔘 👻   |
| <b>-</b><br>Q,   | Информ<br>ИСТ, ПР<br>Участни | матика (МОА, ИВТ,<br>РИ, ИАС, ИНН)<br>ИВИ       | ICT, ПРИ, ИАС, ИНН)<br>Информатика и программое обеспечение / Информатика (МОА, ИВТ, ИСТ, ПРИ, ИАС, ИВН) / Задания и | / Задание Nr1                |                                       |
| $\triangleright$ | Значки                       |                                                 |                                                                                                    |                              |                                       |
| 88               | Оценки                       |                                                 | Задание №1                                                                                                    |                              |                                       |
| $\odot$          | Bi Bi                        | ведение                                         | Царание №1.rtf                                                                                                    |                              |                                       |
| Ē                | i ne                         | екции для всех форм<br>бучения                  | Видимые группы Все участники Ф                                                                                       |                              |                                       |
| 3                | ла ла                        | Лабораторные работы                             | Резюме оценивания                                                                                                    |                              |                                       |
|                  | 00                           | бучения                                         | Участники                                                                                                    | 866                          |                                       |
|                  | K)                           | Курсовая работа для                             | Ответы                                                                                                    | 0                            |                                       |
|                  | 00                           | чной формы<br>бучения                           | Требуют оценки                                                                                                    | 0                            |                                       |
|                  | <b>1</b> 9                   | кзамен                                          | Последний срок сдачи                                                                                                 | Вторник, 31 Март 2020, 00:00 |                                       |
|                  | <b>1</b> 3                   | кзамен для студентов                            | Оставшееся время                                                                                                    | 6 дн. 13 час.                |                                       |
|                  | 00                           | бучения                                         |                                                                                                    |                              |                                       |
|                  | A A                          | нкетирование                                    |                                                                                                    |                              |                                       |
|                  | Te<br>cτ<br>Φ                | естирование<br>тудентов очной<br>хормы обучения | Состояние ответа                                                                                                    |                              |                                       |
|                  | <b>1</b> 3a                  | адания студентам<br>аочной формы                | Состояние ответа на задание                                                                                          | Ни одной попытки             |                                       |
|                  | 0                            | бучения                                         | Состояние оценивания                                                                                                 | Не оценено                   |                                       |
|                  | )<br>)<br>)                  | кзамен (ИВТ, МОА,<br>IPИ)                       | Последний срок сдачи                                                                                                 | Вторник, 31 Март 2020, 00:00 |                                       |
|                  | o م                          | a 🚍 🌍 🚺 🌚 🤇                                     | e 📰 🖬                                                                                                    |                              | ρ <sup>R</sup> ∧ ✿ Φ Φ 및 PYC 10:07 ₹2 |

Рис. 17. Страница элемента «Задание» с прикрепленным файлом

После того, как задание выполнено, результаты в виде файла необходимо отправить преподавателю для оценивания. Для этого следует нажать на кнопку «Добавить ответ на задание» (рис. 18).

| G       | 1 💽            | 🔲 🖬 🏦 G создание задания                                                     | в мудл - 🗙 🛛 🖸 (132) Элемент курса | *3a,0 ×   +                                                              |                             |                                      | ≙ _ Q ×                                 |
|---------|----------------|------------------------------------------------------------------------------|------------------------------------|--------------------------------------------------------------------------|-----------------------------|--------------------------------------|-----------------------------------------|
|         | $\sim$         | С 88 🛛 🕀 Не защищено edu.tu-br                                               | yansk.ru/mod/assign/view.php       |                                                                          |                             |                                      | o > 0   🕹 🏛                             |
| 0       | 🛪 Ариаби       | илеты Я Яндекс                                                               |                                    |                                                                          |                             |                                      |                                         |
|         | Ξ              | 🔞 ЭИОС Брянского госу,                                                       | дарственного техническо            | го университета РУССКИЙ (Р                                               | RU) -                       |                                      | 🚓 📕 Алла Александровна Шорохова 🔘 🗸 🖍   |
|         |                | ^                                                                            | Последний срок сдачи               |                                                                          |                             | Вторник, 31 Март 2020, 00:00         |                                         |
|         | Инфо<br>ИСТ, І | рматика (МОА, ИВТ;<br>ПРИ, ИАС, ИНН)                                         | Оставшееся время                   |                                                                          |                             | 6 дн. 13 час.                        |                                         |
| Q,      | Участ          | ним                                                                          |                                    |                                                                          | n                           | росмотр всех ответов Оценка          |                                         |
|         | Значк          | и                                                                            |                                    |                                                                          |                             |                                      |                                         |
| 88      | Оцен           | ки                                                                           | Contoguido otros                   | -                                                                        |                             |                                      |                                         |
| $\odot$ | 10             | Введение                                                                     | состояние ответ                    | a                                                                        |                             |                                      |                                         |
| E       | 1              | Лекции для всех форм<br>обучения                                             | Состояние ответа на задан          | ие                                                                       | Ни одной попытки            |                                      |                                         |
| 0       |                | Пабораторные работы                                                          | Состояние оценивания               |                                                                          | Не оценено                  |                                      |                                         |
| Ŭ       | -              | ла очной формы<br>обучения<br>Курсовая работа для<br>очной формы<br>обучения | Последний срок сдачи               |                                                                          | Вторник, 31 Март 2020, 00:0 | 0                                    |                                         |
|         |                |                                                                              | Оставшееся время                   |                                                                          | 6 дн. 13 час.               |                                      |                                         |
|         |                |                                                                              | Последнее изменение                |                                                                          | -                           |                                      |                                         |
|         | -              | Экзамен                                                                      | Комментарии к ответу               |                                                                          | • Комментарии (0)           |                                      |                                         |
|         | 1              | Экзамен для студентов<br>заочной формы<br>обучения                           |                                    |                                                                          | (                           | Добавить ответ на задание            |                                         |
|         |                | Анкетирование                                                                |                                    |                                                                          | Внесен                      | ие изменений в представленную работу |                                         |
|         | 1              | Тестирование<br>студентов очной<br>формы обучения                            |                                    |                                                                          |                             |                                      |                                         |
|         |                | Задания студентам                                                            |                                    |                                                                          |                             |                                      |                                         |
|         |                | обучения                                                                     |                                    |                                                                          |                             |                                      |                                         |
|         |                | Экзамен (ИВТ, МОА,<br>ПРИ)                                                   |                                    | Вы зашли под именем Алла Александр<br>Информатика (МОА, ИВТ, ИСТ, ПРИ, И |                             |                                      |                                         |
| 4       | a م            | 🗆 🚍 🧿 🔕 🛛                                                                    | 🤒 🗷 🔳                              |                                                                          |                             |                                      | κ <sup>R</sup> ∧ Φ Φ 10 12 1970 10.08 😼 |

Рис. 18. Добавление ответа на задание

После этого выполняется процедура добавления файла с компьютера или съемного носителя метолом перетаскивания файла в поле загрузки (рис. 19).

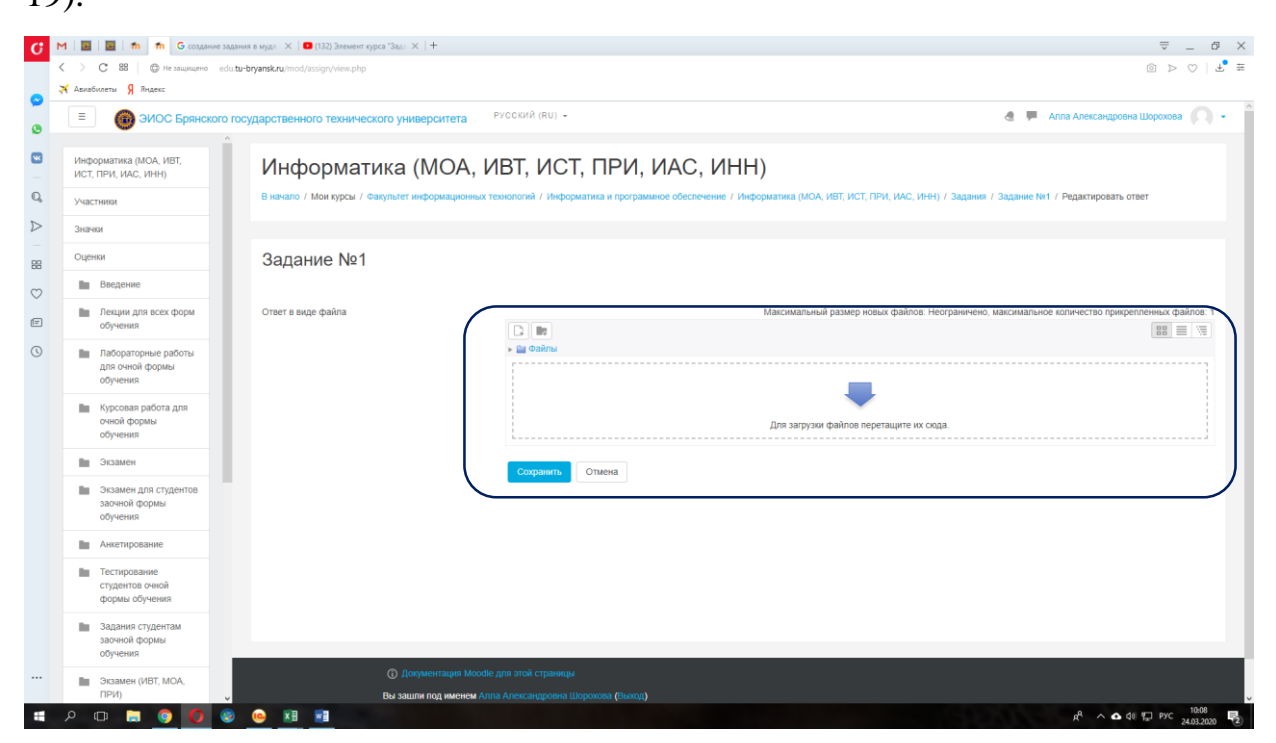

Рис. 19. Прикрепление файла с ответами

После помещения файла в поле загрузки необходимо нажать кнопку «Загрузить этот файл» (рис. 20).

| G  | М 🔄 🖬 👘 👘 G создание з                             | адания в мудл 🛛 🗙   💶 (132) Элемент к        | рса "Зада 🗙   +                                 |                                                                                      | ⇒ _ Ø ×                                                       |
|----|----------------------------------------------------|----------------------------------------------|-------------------------------------------------|--------------------------------------------------------------------------------------|---------------------------------------------------------------|
|    | C 88 © Не защищено ес<br>Асиабилеты 9 Яндекс       | u. <b>tu-bryansk.ru</b> /mod/assign/view.php |                                                 |                                                                                      |                                                               |
|    | 📃 🔞 ЭИОС Брянского                                 | государственного техничес                    | кого университета РУСТ                          | СКИЙ (RU) +                                                                          | 👌 🌹 Алла Александровна Шорохова 🄘 🔹                           |
| •  | Информатика (МОА, ИВТ,<br>ИСТ, ПРИ, ИАС, ИНН)      | Информат                                     | ика (МОА, ИВ                                    | Т, ИСТ, ПРИ, ИАС, ИНН)                                                               |                                                               |
| D, | Участники                                          | В начало / Мои курсы / Ф                     | акультет информационных техно                   | погий / Информатика и программное обеспечение / Информатика (МОА, ИВТ, ИСТ, ПРИ, ИАС | . ИНН) / Задания / Задание №1 / Редактировать ответ           |
|    | Значки                                             |                                              | Выбор файла                                     |                                                                                      | ×                                                             |
| 88 | Оценки                                             | Задание №1                                   |                                                 |                                                                                      | -                                                             |
| ~  | Введение                                           |                                              | 👘 Файлы на сервере                              |                                                                                      |                                                               |
| Ē  | Лекции для всех форм<br>обучения                   | Ответ в виде файла                           | Недавно<br>использованные файлы                 |                                                                                      | Неограничено, максимальное количество прикрепленных файлов: 1 |
| 0  | Лабораторные работы<br>для очной формы<br>обучения |                                              | 🖭 Загрузить файл<br>🏝 Загрузка файлов по<br>URL | Вложение:<br>Выберите файл Файл не выбран<br>Сохоанить как                           |                                                               |
|    | Курсовая работа для<br>очной формы<br>обучения     |                                              | 👘 Мои личные файлы<br>🎯 Wikimedia               | Автор:                                                                               | ода.                                                          |
|    | Экзамен                                            |                                              |                                                 | Алла Александровна Шорохова                                                          |                                                               |
|    | Экзамен для студентов<br>заочной формы<br>обучения |                                              |                                                 | Выберите лицензию<br>Все права защищены                                              |                                                               |
|    | Анкетирование                                      |                                              |                                                 | Загрузить этот файл                                                                  |                                                               |
|    | Тестирование<br>студентов очной<br>формы обучения  |                                              |                                                 |                                                                                      |                                                               |
|    | Задания студентам<br>заочной формы<br>обучения     |                                              |                                                 |                                                                                      |                                                               |
|    | Экзамен (ИВТ, МОА,                                 |                                              |                                                 |                                                                                      |                                                               |
|    | при)                                               |                                              | Вы зашли под именем Алла Ал                     | еясандроена Шорохова (Вьоход)                                                        | A A A A I T 1008                                              |

Рис. 20. Прикрепление файла с ответами

После успешного прикрепления файла он отобразится, для отправки его преподавателю нажимаем на кнопку «Сохранить» (рис. 21).

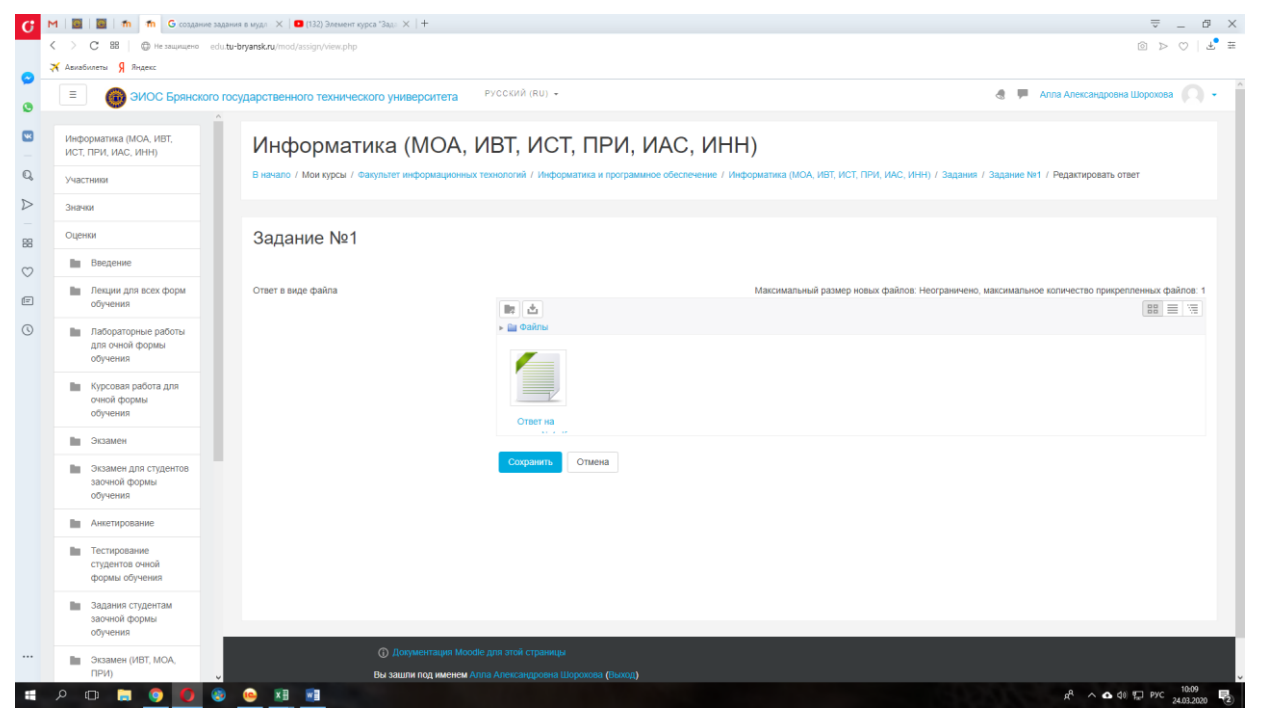

Рис. 21. Сохранение файла с ответами на задание

При верном выполнении алгоритма отобразится страница, на которой можно посмотреть статистику с выполнением заданий (рис. 22).

| G                                                                                                    | М 🛛 🔟 🖉 👘 👘 G создание :                          | задания в мудл 🛛 🗙   🗖 (132) Элемент курса "Задл 🗙   🕂 | ₹ _ 6                                         | 5 > |  |  |  |  |  |
|----------------------------------------------------------------------------------------------------|---------------------------------------------------|--------------------------------------------------------|-----------------------------------------------|-----|--|--|--|--|--|
|                                                                                                    | < > С 88   © не затінтено 6                       |                                                        | ⊚ ⊳ ♡   🛃 =                                   |     |  |  |  |  |  |
| 0                                                                                                    | 🛪 Авиабилеты Я Яндекс                             |                                                        |                                               |     |  |  |  |  |  |
| •                                                                                                    | ЭИОС Брянского                                    | о государственного технического университета           | Ский (RU) • 🔮 📕 Алла Александровна Шорохова 🔘 | •   |  |  |  |  |  |
| •                                                                                                    | Информатика (МОА, ИВТ,<br>ИСТ, ПРИ, ИАС, ИНН)     | Информатика (МОА, ИВ                                   | Т, ИСТ, ПРИ, ИАС, ИНН)                        |     |  |  |  |  |  |
| Q, Vacchinos B INNaro / Mon KypCu / Garymate Impopulationus tenucroniii / Minjopulatina in programmice obscinenene / Minjopulatina (MAC, HST, HAC, HHH) / Saganne Ib Saganne Ib |                                                   |                                                        |                                               |     |  |  |  |  |  |
| $\geq$                                                                                                    | Значки                                            |                                                        |                                               |     |  |  |  |  |  |
| 38                                                                                                    | Оценки                                            | Задание №1                                             | ¢-                                            | •   |  |  |  |  |  |
| 0                                                                                                    | Введение                                          | ЦЗадание №1.rtf                                        |                                               |     |  |  |  |  |  |
| Ē                                                                                                    | Лекции для всех форм<br>обучения                  | Видимые группы Все участники Ф                         |                                               |     |  |  |  |  |  |
| J                                                                                                    | Пабораторные работы                               | Резюме оценивания                                      |                                               |     |  |  |  |  |  |
|                                                                                                    | для очнои формы<br>обучения                       | Участники                                              | 866                                           |     |  |  |  |  |  |
|                                                                                                    | Курсовая работа для                               | Ответы                                                 | 1                                             |     |  |  |  |  |  |
|                                                                                                    | очнои формы<br>обучения                           | Требуют оценки                                         | 1                                             |     |  |  |  |  |  |
|                                                                                                    | Экзамен                                           | Последний срок сдачи                                   | Вторник, 31 Март 2020, 00:00                  |     |  |  |  |  |  |
|                                                                                                    | Экзамен для студентов<br>заочной формы            | Оставшееся время                                       | 6 дн. 13 час.                                 |     |  |  |  |  |  |
|                                                                                                    | обучения                                          |                                                        | Просмото всех ответсе Оциниа                  |     |  |  |  |  |  |
|                                                                                                    | Анкетирование                                     |                                                        |                                               |     |  |  |  |  |  |
|                                                                                                    | Тестирование<br>студентов очной<br>формы обучения | Состояние ответа                                       |                                               |     |  |  |  |  |  |
|                                                                                                    | Задания студентам<br>заочной формы                | Состояние ответа на задание                            | Ответы для оценки                             |     |  |  |  |  |  |
|                                                                                                    | обучения                                          | Состояние оценивания                                   | Не оценено                                    |     |  |  |  |  |  |
|                                                                                                    | Экзамен (ИВТ, МОА,<br>ПРИ)                        | Последний срок сдачи                                   | Вторник, 31 Март 2020, 00:00                  |     |  |  |  |  |  |
|                                                                                                    | o 🗗 🗖 👩 🚺                                         | 🔊 🧰 xi 🖬                                               | e <sup>A</sup> ∧ <b>o</b> d⊎ 🖅 Pric. 10,16    | 5   |  |  |  |  |  |

Рис. 22. Статистика выполнения задания

При необходимости можно редактировать ответ, для этого необходимо нажать на кнопку «Редактировать ответ» и выполнить алгоритм заново. Если такая возможность предусмотрена автором электронного курса (рис. 23).

| G       | M   💽                  | 🛛 🔄 👘 👘 🔓 создание                                                                 | ⇒ _ G ×                                        |                                       |                              |                                          |  |  |  |
|---------|------------------------|------------------------------------------------------------------------------------|------------------------------------------------|---------------------------------------|------------------------------|------------------------------------------|--|--|--|
|         | $\langle \rangle$      | С 88   🗇 не затінтено                                                              | edu. <b>tu-bryansk.ru</b> /mod/assign/view.php | ◎ ▷ ♡   ♣ ₩                           |                              |                                          |  |  |  |
| 0       | ★ Assolitores 9 Pages: |                                                                                    |                                                |                                       |                              |                                          |  |  |  |
|         | ≡                      | 🔞 ЭИОС Брянско                                                                     | го государственного техничес                   | 🖪 🏓 Алла Александровна Шорохова 🔘 🗸 🍈 |                              |                                          |  |  |  |
|         | Инф                    | форматика (МОА, ИВТ,<br>т, ПРИ, ИАС, ИНН)                                          | Состояние отв                                  | ета                                   |                              |                                          |  |  |  |
| ~       | 948                    | стники                                                                             |                                                |                                       |                              |                                          |  |  |  |
|         | Зна                    | PROV                                                                               | Состояние ответа на зад                        | ание                                  | Ответы для оценки            |                                          |  |  |  |
| 88      | Оце                    | енки                                                                               | Состояние оценивания                           |                                       | Не оценено                   |                                          |  |  |  |
| $\odot$ | 1.5                    | Введение                                                                           | Последний срок сдачи                           |                                       | Вторник, 31 Март 2020, 00:00 |                                          |  |  |  |
| Ē       | L.                     | Лекции для всех форм<br>обучения                                                   | Оставшееся время                               |                                       | 6 дн. 13 час.                |                                          |  |  |  |
| 0       | 1.                     | Лабораторные работы                                                                | Последнее изменение                            |                                       | Вторник, 24 Март 2020, 10:10 |                                          |  |  |  |
|         |                        | для очной формы<br>обучения                                                        | Ответ в виде файла                             |                                       | L. Ответ на задание №1.rtf   |                                          |  |  |  |
|         | 1                      | Курсовая работа для                                                                |                                                |                                       |                              |                                          |  |  |  |
|         |                        | обучения                                                                           | Комментарии к ответу                           |                                       | ▶ Комментарии (0)            |                                          |  |  |  |
|         | 1.1                    | Экзамен                                                                            |                                                |                                       |                              |                                          |  |  |  |
|         | 1                      | <ul> <li>Экзамен для студентов</li> <li>заочной формы</li> <li>обучения</li> </ul> |                                                |                                       |                              |                                          |  |  |  |
|         | 1.0                    | Анкетирование                                                                      |                                                |                                       |                              |                                          |  |  |  |
|         | 1                      | Гестирование<br>студентов очной<br>формы обучения                                  |                                                |                                       |                              |                                          |  |  |  |
|         | 1.1                    | Задания студентам                                                                  |                                                | О Документация Moodle для этой стр    | маннас                       |                                          |  |  |  |
|         |                        | заочной формы<br>обучения                                                          |                                                | Вы зашли под именем Алпа Александр    |                              |                                          |  |  |  |
|         |                        | Экзамен (ИВТ, МОА,<br>ПРИ)                                                         |                                                |                                       |                              |                                          |  |  |  |
| -       | Q                      | • = 🧿 이                                                                            | ۱                                              |                                       |                              | μ <sup>A</sup> ∧ Φ d0 💭 PYC 24.03.2020 😼 |  |  |  |

Рис. 23. Возможность редактирования ответа

#### ЗАКЛЮЧЕНИЕ

В инструкции рассмотрен пример добавления инструмента «Задание» к электронному курсу. Приведен пример настройки с использованием минимального количества настроек. При необходимости к каждому заданию может быть добавлено ограничение, по времени получения задания, времени выполнения задания, по принадлежности к учебной группе. Возможно добавление ограничение количества попыток сдачи.

Кроме этого рассмотрен процесс прикрепления ответов к заданию обучающимися. Данный раздел введен для возможности консультирования студентов преподавателями.

Инструкция. Применение инструмента «задание» в структуре электронного курса LMS Moodle (edu.tu-bryansk.ru). [Электронный ресурс] – Брянск, 2020. – 18 с.

## ЗИМИН СЕРГЕЙ НИКОЛАЕВИЧ АЗАРЧЕНКОВ АНДРЕЙ АНАТОЛЬЕВИЧ

Научный редактор В.А. Шкаберин Компьютерный набор А.А. Шорохова Иллюстрации А.А. Шорохова

Брянский государственный технический университет Отдел информатизации учебного процесса и сопровождения программных систем, тел. (4832) 56-09-84 241035, Брянск, бульвар 50 лет Октября, 7 БГТУ